## Para ingresar desde un computador a la aplicación Webex Meeting sigue los siguientes pasos

- 1. Link de Conexión https://eafit.webex.com/meet/confeafit4
- 2. Dar clic en (Abra la aplicación de escritorio)

| cisco Webex                                                                                                    | Para EAFT |
|----------------------------------------------------------------------------------------------------|-----------|
| Conferencia 4 EAFIT's Personal Room $\odot$                                                                                     |           |
|                                                                                                    |           |
| Inicio de su reunión                                                                                                    |           |
| Haga clic en Abrir Cisco Webex Meetings si ve un mensaje de su navegador.                                                       |           |
| O bien                                                                                                    |           |
| Entre desde su navegador.                                                                                                    |           |
|                                                                                                    |           |
| Si no ve un mensaje de su navegador, abra la aplicación de escritorio. No tiene la aplicación de escritorio? Descárguela ahora. |           |

**3.** Se descargará una versión de escritorio en su computador. En la parte inferior izquierda, dar clic en **(Abrir archivo)** 

| Conferencia 4 EAFIT's Personal Room $\odot$                     |                                                                |  |  |  |
|-----------------------------------------------------------------|----------------------------------------------------------------|--|--|--|
| Abra la aplicación Cisco Webex Meetings y comience a colaborar. |                                                                |  |  |  |
| Haga clic aquí para instalar webex.exe                          | O bien                                                         |  |  |  |
| Darle clic   webes.exe Advir ambies                             | ¿Está esperando la descarga? Vuelva a descargar la aplicación. |  |  |  |
|                                                                 | O webex.exe<br>Abrir archivo                                   |  |  |  |

4. Ingresa tus datos. (Dar clic en siguiente)

| Conferencia 4 EAFIT's Personal Room  |
|--------------------------------------|
| Introduzca su información            |
| Su nombre completo                   |
| Dirección de correo electrónico      |
| Siguiente                            |
| ¿Ya tiene una cuenta? Iniciar sesión |
| Más formas de iniciar sesión         |
| G 1 (?                               |
|                                      |

5. ¡Ya ingresaste! Dar clic en (Entrar en la reunión) para iniciar.

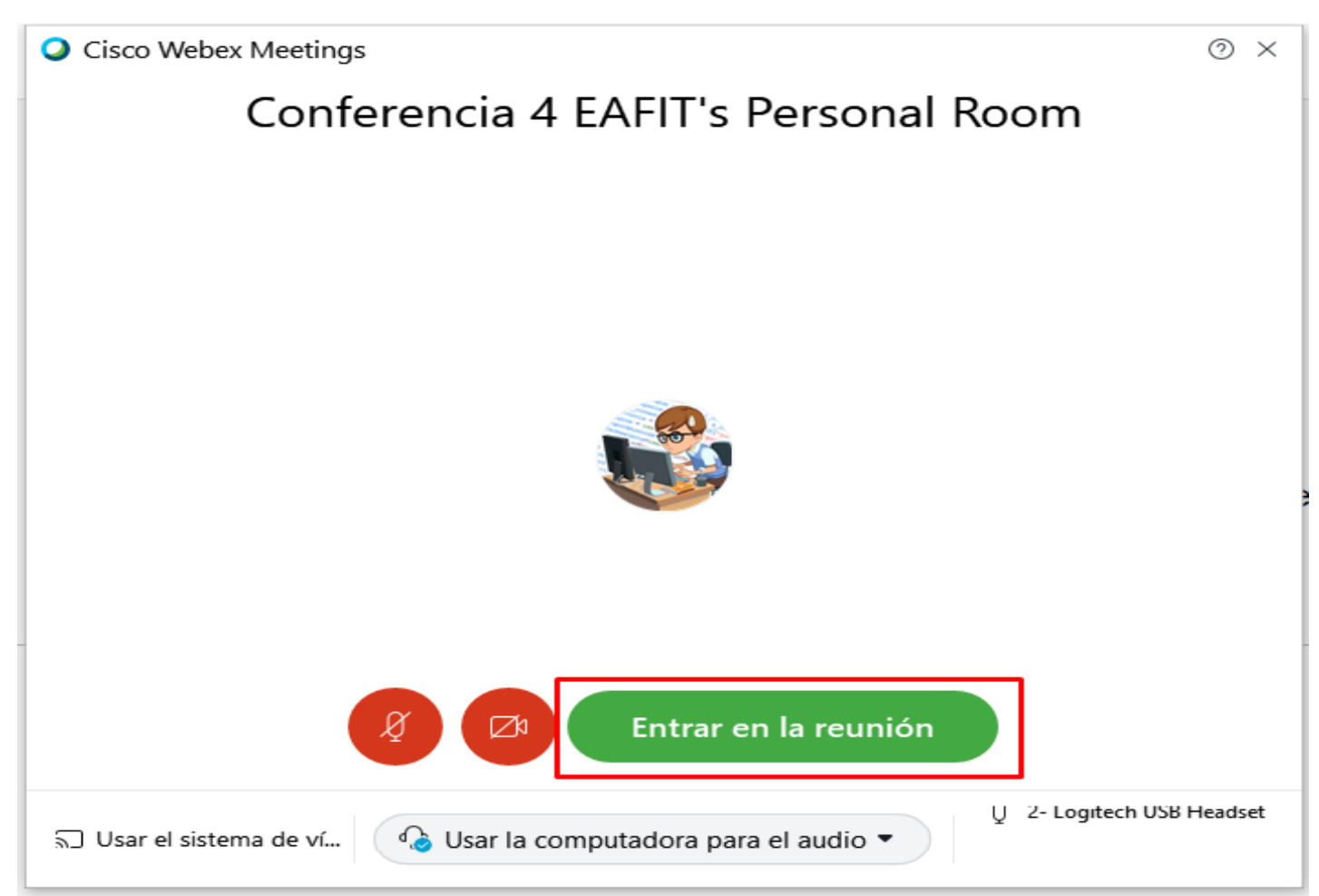

 Después de que instale la aplicación por primera vez solo das clic en link y te entrará directamente a la siguiente pantalla.
 Dar clic en (Abrir Cisco Webex Meeting)

| ou Tube 🧕 Traducir 🖪 Vida cultural en EA | ¿Abrir Cisco Webex Meeting?<br>https://eafit.webex.com quiere abrir esta app.<br>Siempre permitir que eafit.webex.com abra este tipo de vinculos en la app asociada | gram eafit 😝 (20+) Facebook 🕌 Netflix<br>Para 🛄 |
|------------------------------------------|----------------------------------------------------------------------------------------------------|-------------------------------------------------|
|                                          | Abrir Cisco Webex Meeting Cancelar                                                                                                    |                                                 |
|                                          |                                                                                                    | C3                                              |
|                                          | Inicio de su reunión                                                                                                    |                                                 |
| Haga clic en <b>Abr</b>                  | <b>ir Cisco Webex Meetings</b> si ve un mensaje o                                                                                                    | de su navegador.                                |
|                                          | O bien                                                                                                    |                                                 |
|                                          | Entre desde su navegador.                                                                                                    |                                                 |
|                                          |                                                                                                    |                                                 |

7. ¡Listo! Ya entraste a la sesión.

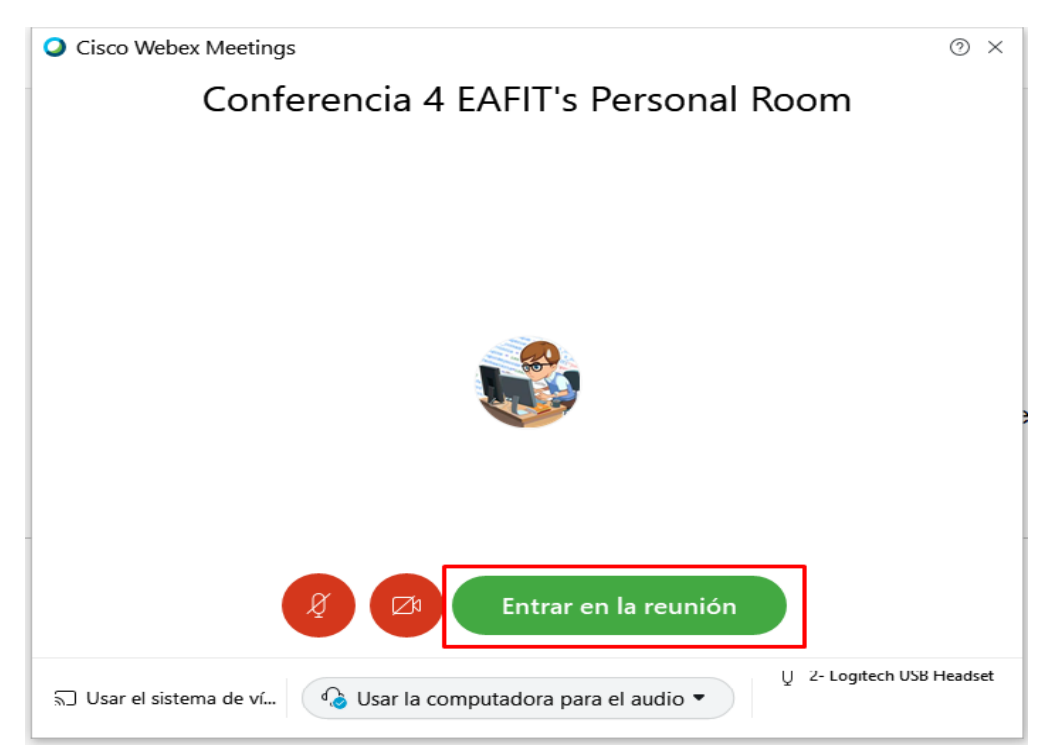

## Para ingresar desde un dispositivo móvil

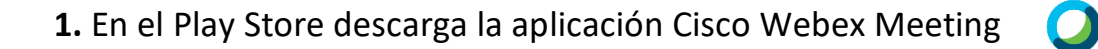

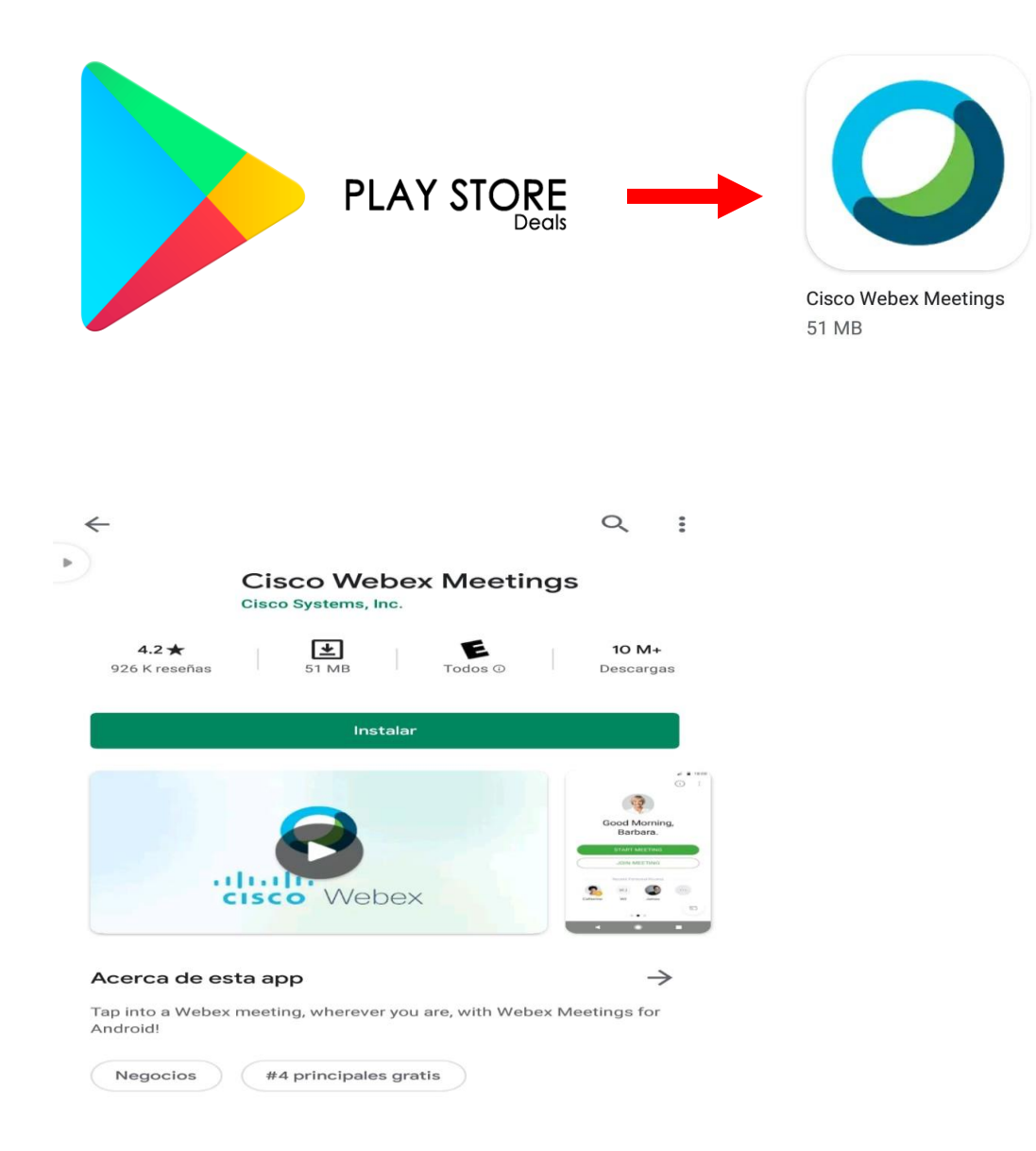

2.

**3.** Después de tener la aplicación instalada ya podrás ingresar a la reunión con el link.

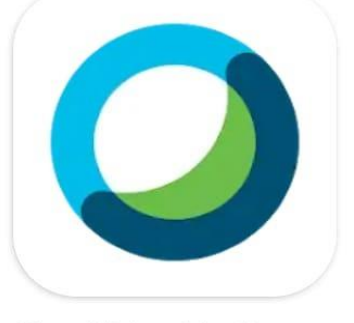

Cisco Webex Meetings 51 MB

Ahora ya puedes disfrutar de nuestra agenda cultural virtual por Cisco Webex Meeting

¡Te esperamos!

## Recuerda seguirnos en nuestras redes sociales Instagram: @culturaeafit Facebook: @eafitcultura

Puedes escribirnos también a nuestro correo electrónico extensioncultural@eafit.edu.co